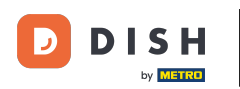

i

Vítejte na hlavním panelu rezervace DISH . V tomto tutoriálu vám ukážeme, jak využít provozní dobu.

| <b>DISH</b> RESERVATION   |                                               |                              |                           |                               | ¢°        | Test Bist  | tro Trainin    | g 💽           | <u> </u>   | •       |
|---------------------------|-----------------------------------------------|------------------------------|---------------------------|-------------------------------|-----------|------------|----------------|---------------|------------|---------|
| Reservations              | Have a walk-in customer?<br>reservation book! | Received a reservation re-   | quest over phone / email? | Don't forget to add it to you | ur (      | WALK-IN    |                | DD RESERVA    |            |         |
| 🛏 Table plan              |                                               |                              | 14 0 0                    |                               |           |            |                |               |            |         |
| 🌱 Menu                    |                                               |                              | Mon, 2 Oct - I            | Mon, 2 Oct                    |           |            |                |               |            |         |
| 📇 Guests                  | There is <b>1</b> active limit con            | figured for the selected tir | me period                 |                               |           |            |                | Show          | more 🗸     |         |
| Seedback                  |                                               |                              |                           |                               |           |            |                |               |            |         |
| 🗠 Reports                 |                                               |                              | Opcoming                  | ⊖ Cancelled                   |           | 0 🔄        | <b>&amp;</b> 0 | <b>H</b> 0/37 |            |         |
| 🗢 Settings 👻              |                                               |                              |                           |                               |           |            |                |               |            |         |
|                           |                                               |                              | No reservat               | tions available               |           |            |                |               |            |         |
|                           |                                               |                              |                           |                               |           |            |                |               |            |         |
|                           | Print                                         |                              |                           |                               |           |            |                |               |            |         |
| Pause online reservations | Designed by Hospitality Digital Gm            | bH. All rights reserved.     |                           |                               | FAQ   Ter | rms of use | Imprint        | Data privacy  | Privacy Se | ettings |

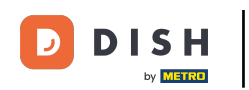

### • Nejprve přejděte na Nastavení v nabídce vlevo.

| DISH RESERVATION          |                                               |                              |                           |                              | <b>*</b> • | Test Bist | ro Trainin     | g 🖸           | <u> 제</u> 년<br>제년 ~ |        |
|---------------------------|-----------------------------------------------|------------------------------|---------------------------|------------------------------|------------|-----------|----------------|---------------|---------------------|--------|
| Reservations              | Have a walk-in customer?<br>reservation book! | Received a reservation rec   | quest over phone / email? | Don't forget to add it to yo | our        | WALK-IN   |                | D RESERVA     |                     |        |
| 🛏 Table plan              |                                               |                              |                           |                              |            |           |                |               |                     |        |
| 🎢 Menu                    | (<)                                           |                              | Mon, 2 Oct -              | Mon, 2 Oct                   |            |           |                |               |                     |        |
| 📇 Guests                  | There is <b>1</b> active limit con            | figured for the selected tin | ne period                 |                              |            |           |                | Show r        | nore 🗸              |        |
| Feedback                  |                                               |                              |                           |                              |            |           |                |               |                     |        |
| 🗠 Reports                 |                                               |                              | Upcoming                  | ⊖ Cancelled                  |            | 0 🔄       | <b>&amp;</b> 0 | <b>H</b> 0/37 |                     |        |
| 🌣 Settings 👻              |                                               |                              |                           |                              |            |           |                |               |                     |        |
|                           |                                               |                              | No reservat               | tions available              |            |           |                |               |                     |        |
|                           | Print                                         |                              |                           |                              |            |           |                |               | •                   |        |
| Pause online reservations | Designed by Hospitality Digital Gm            | oH. All rights reserved.     |                           |                              | FAQ   Ter  | ms of use | Imprint        | Data privacy  | Privacy Set         | ttings |

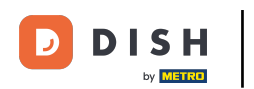

# • A pak vyberte Hodiny .

| <b>DISH</b> RESERVATION   |                                              |                              |                           |                               | <b>*</b> * | Test Bistr | o Trainin      | g 🖸           | <u> </u>   |        |
|---------------------------|----------------------------------------------|------------------------------|---------------------------|-------------------------------|------------|------------|----------------|---------------|------------|--------|
| Reservations              | Have a walk-in customer<br>reservation book! | PReceived a reservation rea  | quest over phone / email? | Don't forget to add it to you | ır 🦲       | WALK-IN    |                | DD RESERVA    |            |        |
| 🛏 Table plan              |                                              |                              |                           |                               |            |            |                |               |            |        |
| <b>"1</b> Menu            | <                                            |                              | Mon, 2 Oct -              | Mon, 2 Oct                    |            |            |                | <b></b>       |            |        |
| 📇 Guests                  | There is <b>1</b> active limit con           | figured for the selected tir | ne period                 |                               |            |            |                | Show r        | more 🗸     |        |
| 🕲 Feedback                |                                              |                              |                           |                               |            |            |                |               |            |        |
| 🗠 Reports                 |                                              | ⊖ Completed                  | Upcoming                  | ⊖ Cancelled                   |            | 0          | <b>&amp;</b> 0 | <b>F</b> 0/37 |            |        |
| 🌣 Settings 👻              |                                              |                              |                           |                               |            |            |                |               |            |        |
| () Hours                  |                                              |                              |                           |                               |            |            |                |               |            |        |
| Reservations              |                                              |                              |                           |                               |            |            |                |               |            |        |
| 🛱 Tables/Seats            |                                              |                              |                           |                               |            |            |                |               |            |        |
| Reservation limits        |                                              |                              |                           | N                             |            |            |                |               |            |        |
| <b>%</b> Offers           |                                              |                              |                           |                               |            |            |                |               |            |        |
| ♠ Notifications           |                                              |                              | No reservat               | tions available               |            |            |                |               |            |        |
| 😭 Account                 |                                              |                              |                           |                               |            |            |                |               |            |        |
|                           | Print                                        |                              |                           |                               |            |            |                |               | 6          |        |
| Too many guests in house? | Designed by Hospitality Digital Gm           | bH. All rights reserved.     |                           |                               | FAQ   Term | is of use  | Imprint        | Data privacy  | Privacy Se | ttings |

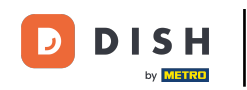

# Chcete-li pro své služby nastavit určité hodiny, klikněte na příslušnou ikonu úprav .

| <b>DISH</b> RESERVATION    |                                                                                                    | <b>*</b> °                                                                           | Test Bistro Training 🕤                                                  |          | • |
|----------------------------|----------------------------------------------------------------------------------------------------|--------------------------------------------------------------------------------------|-------------------------------------------------------------------------|----------|---|
| Reservations               | Reservation hours can be the same as your opening hours, but they can also sta<br>are used to offer reservation times to your guests.<br>e.g: If your reservation hours end at 8 PM and your configured reservation dura | rt later and / or end earlier. Your rese<br>ion is 2 hours, the last reservation tir | ervation hours in combination with<br>ne offered to your guests is 6PM. | duration |   |
| 🛏 Table plan               | Reservation hours                                                                                                    | Exceptional hours                                                                    |                                                                         | ľ        |   |
| <b>۳۹</b> Menu             | <b>Monday</b><br>09:00 AM - 10:00 PM                                                                                                    | <b>Tue, 31/10/2023</b><br>closed                                                     |                                                                         |          |   |
| 🐣 Guests                   | <b>Tuesday</b><br>09:00 AM - 10:00 PM                                                                                                    | <b>Mon, 13/11/2023 - Sun, 26/11/20</b><br>10:00 AM - 03:00 PM                        | 023                                                                     |          |   |
| Feedback                   | <b>Wednesday</b><br>09:00 AM - 10:00 PM                                                                                                    |                                                                                      |                                                                         |          |   |
| Reports                    | <b>Thursday</b><br>09:00 AM - 10:00 PM                                                                                                    |                                                                                      |                                                                         |          |   |
| 🌣 Settings 👻               | <b>Friday</b><br>09:00 AM - 10:00 PM                                                                                                    |                                                                                      |                                                                         |          |   |
|                            | <b>Saturday</b><br>02:00 PM - 12:00 AM                                                                                                    |                                                                                      |                                                                         |          |   |
| Tables/Seats               | <b>Sunday</b><br>02:00 PM - 12:00 AM                                                                                                    |                                                                                      |                                                                         |          |   |
| Reservation limits         |                                                                                                    |                                                                                      |                                                                         |          |   |
| % Offers                   | Services                                                                                                    |                                                                                      |                                                                         |          |   |
| ♠ Notifications            | per service                                                                                                    |                                                                                      |                                                                         |          |   |
| 🕆 Account                  |                                                                                                    |                                                                                      |                                                                         |          |   |
| ${\cal O}$ Integrations    |                                                                                                    |                                                                                      |                                                                         |          |   |
| Changes successfully saved |                                                                                                    |                                                                                      |                                                                         |          | × |

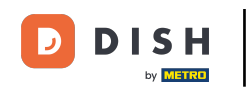

# • Kliknutím na Přidat přidáte novou provozní dobu.

| <b>DISH</b> RESERVATION   |                                                                                                    | <b>*</b> •  | Test Bistro Training       | $\odot  $    |             |       |
|---------------------------|----------------------------------------------------------------------------------------------------|-------------|----------------------------|--------------|-------------|-------|
| Reservations              | Set up service periods to easily filter your reservations by services and get a better overview of incoming gu<br>reservation durations for each service in settings/reservations (e.g. 1h for lunch and 2h for dinner). | iests. With | this, you will also be abl | e to define  | default     |       |
| 🛏 Table plan              |                                                                                                    |             |                            |              | Back        |       |
| 🎢 Menu                    | Would you like to add more days?                                                                                                    |             |                            | -            | \dd         |       |
| 📇 Guests                  |                                                                                                    |             |                            |              | SAVE        |       |
| Seedback                  |                                                                                                    |             |                            |              |             |       |
| 🗠 Reports                 |                                                                                                    |             |                            |              |             |       |
| 🌣 Settings 👻              |                                                                                                    |             |                            |              |             |       |
| O Hours                   |                                                                                                    |             |                            |              |             |       |
| Reservations              |                                                                                                    |             |                            |              |             |       |
| 🛱 Tables/Seats            |                                                                                                    |             |                            |              |             |       |
| 💼 Reservation limits      |                                                                                                    |             |                            |              |             |       |
| <b>%</b> Offers           |                                                                                                    |             |                            |              |             |       |
| ↓ Notifications           |                                                                                                    |             |                            |              |             |       |
| 😚 Account                 |                                                                                                    |             |                            |              |             |       |
| ${\cal S}$ Integrations   |                                                                                                    |             |                            |              |             |       |
| Too many guests in house? | Designed by Hospitality Digital GmbH. All rights reserved.                                                                                                    | FAQ   T     | erms of use   Imprint      | Data privacy | Privacy Set | tings |

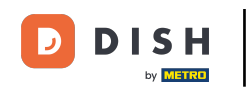

# Poté vyberte dny , čas a konkrétní službu pro vaši novou provozní dobu.

| DISH RESERVATION          |                                                                                                    | ♦°                                        | Test Bistro Training 🕤               |                   |        |
|---------------------------|----------------------------------------------------------------------------------------------------|-------------------------------------------|--------------------------------------|-------------------|--------|
| Reservations              | Set up service periods to easily filter your reservations by services and get a better overv<br>reservation durations for each service in settings/reservations (e.g. 1h for lunch and 2h fo | iew of incoming guests. Wit<br>r dinner). | th this, you will also be able to de | fine default      |        |
| 🎮 Table plan              | r                                                                                                    |                                           |                                      | Back              |        |
| 🍴 Menu                    | Day(s) Tim                                                                                                    |                                           |                                      | ×                 |        |
| 🛎 Guests                  | Mon, Tue, Wed, Thu, Fri                                                                                                    | 2 : 00 am - 3 : 00                        | pm Luncn •                           | +                 |        |
| Feedback                  | Would you like to add more days?                                                                                                    |                                           |                                      | Add               |        |
| 🗠 Reports                 |                                                                                                    |                                           |                                      | SAVE              |        |
| 🌣 Settings 👻              |                                                                                                    |                                           |                                      |                   |        |
| () Hours                  |                                                                                                    |                                           |                                      |                   |        |
| Reservations              |                                                                                                    |                                           |                                      |                   |        |
| 🛱 Tables/Seats            |                                                                                                    |                                           |                                      |                   |        |
| Reservation limits        |                                                                                                    |                                           |                                      |                   |        |
| <b>%</b> Offers           |                                                                                                    |                                           |                                      |                   |        |
| $\triangle$ Notifications |                                                                                                    |                                           |                                      |                   |        |
| i Account                 |                                                                                                    |                                           |                                      |                   |        |
| ${\cal O}$ Integrations   |                                                                                                    |                                           |                                      |                   |        |
| Too many guests in house? | Designed by Hospitality Digital GmbH. All rights reserved.                                                                                                    | FAQ                                       | Terms of use   Imprint   Data priv   | racy   Privacy Se | ttings |

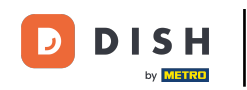

### • Volitelné služby jsou snídaně , brunch , oběd a večeře .

| <b>DISH</b> RESERVATION   |                                                                                                    |                                                 | <b>*</b> •  | Test Bistro Training 🕤          | <u> </u>         |         |
|---------------------------|----------------------------------------------------------------------------------------------------|-------------------------------------------------|-------------|---------------------------------|------------------|---------|
| Reservations              | Set up service periods to easily filter your reservations by services and get a better reservation durations for each service in settings/reservations (e.g. 1h for lunch and | overview of incoming guest<br>I 2h for dinner). | ts. With th | is, you will also be able to de | ine default      |         |
| 🛏 Table plan              |                                                                                                    |                                                 |             |                                 | Back             |         |
| 🎢 Menu                    | Day(s)                                                                                                    | Time                                            |             |                                 | X                |         |
| 🐣 Guests                  | Mon, Tue, Wed, Thu, Fri                                                                                                    | 12 : 00 am - 03                                 | : 00        | pm Lunch -                      | +                |         |
| Eedback                   | Would you like to add more days?                                                                                                    |                                                 |             | Brunch                          | Add              |         |
| 🗠 Reports                 |                                                                                                    |                                                 |             | Dinner                          | SAVE             |         |
| 🌣 Settings 👻              |                                                                                                    |                                                 |             |                                 | SAVE             | ,       |
| () Hours                  |                                                                                                    |                                                 |             |                                 |                  |         |
| 🖾 Reservations            |                                                                                                    |                                                 |             |                                 |                  |         |
| 🛱 Tables/Seats            |                                                                                                    |                                                 |             |                                 |                  |         |
| 🛱 Reservation limits      |                                                                                                    |                                                 |             |                                 |                  |         |
| % Offers                  |                                                                                                    |                                                 |             |                                 |                  |         |
| ↓ Notifications           |                                                                                                    |                                                 |             |                                 |                  |         |
| 😚 Account                 |                                                                                                    |                                                 |             |                                 |                  |         |
| ${\cal O}$ Integrations   |                                                                                                    |                                                 |             |                                 |                  |         |
| Too many guests in house? | Designed by Hospitality Digital GmbH. All rights reserved.                                                                                                    | FA                                              | AQ   Term   | s of use   Imprint   Data priv  | acy   Privacy Se | attings |

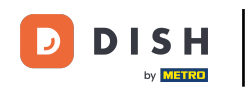

### • Kliknutím na ikonu plus přidáte další službu pro stejný výběr dnů.

| <b>DISH</b> RESERVATION   |                                                                                                    |                                          | <b>≜</b> ● Test  | Bistro Training 🕤          | <u> 취</u> ~      |        |
|---------------------------|----------------------------------------------------------------------------------------------------|------------------------------------------|------------------|----------------------------|------------------|--------|
| Reservations              | Set up service periods to easily filter your reservations by services and get a better ove<br>reservation durations for each service in settings/reservations (e.g. 1h for lunch and 2h | rview of incoming guests<br>for dinner). | s. With this, yo | ou will also be able to de | ine default      |        |
| 🎮 Table plan              |                                                                                                    |                                          |                  |                            | Back             |        |
| 🎢 Menu                    | Day(s) Ti                                                                                                    | me                                       |                  |                            | ×                |        |
| 🐣 Guests                  | Mon, Tue, Wed, Thu, Fri 🔹                                                                                                    | 12 : 00 am - 3 :                         | : 00 pm          | Lunch 🝷                    | +                |        |
| 🕲 Feedback                | Would you like to add more days?                                                                                                    |                                          |                  |                            | Add              |        |
| 🗠 Reports                 |                                                                                                    |                                          |                  |                            |                  |        |
| 🔅 Settings 👻              |                                                                                                    |                                          |                  |                            | SAVE             |        |
| () Hours                  |                                                                                                    |                                          |                  |                            |                  |        |
| 🖾 Reservations            |                                                                                                    |                                          |                  |                            |                  |        |
| 🛱 Tables/Seats            |                                                                                                    |                                          |                  |                            |                  |        |
| Reservation limits        |                                                                                                    |                                          |                  |                            |                  |        |
| % Offers                  |                                                                                                    |                                          |                  |                            |                  |        |
| ♠ Notifications           |                                                                                                    |                                          |                  |                            |                  |        |
| 希 Account                 |                                                                                                    |                                          |                  |                            |                  |        |
| 𝔗 Integrations            |                                                                                                    |                                          |                  |                            |                  |        |
| Too many guests in house? | Designed by Hospitality Digital GmbH. All rights reserved.                                                                                                    | FAQ                                      | 2   Terms of u   | se   Imprint   Data priv   | acy   Privacy Se | ttings |

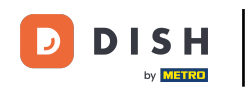

### Jednoduše zadejte čas a vyberte službu, kterou chcete přidat.

| <b>DISH</b> RESERVATION   |                                                                                                    |                                               | <b>*</b> •  | Test Bistro Training (         |                 | ~ 🕞          |
|---------------------------|----------------------------------------------------------------------------------------------------|-----------------------------------------------|-------------|--------------------------------|-----------------|--------------|
| Reservations              | Set up service periods to easily filter your reservations by services and get a better<br>reservation durations for each service in settings/reservations (e.g. 1h for lunch and | r overview of incoming g<br>d 2h for dinner). | uests. With | this, you will also be able to | define defaul   | t            |
| 🛏 Table plan              |                                                                                                    |                                               |             |                                | Back            |              |
| 🎢 Menu                    | Day(s)                                                                                                    | Time                                          |             |                                |                 | ×            |
| 🐣 Guests                  | Mon, Tue, Wed, Thu, Fri 🔹                                                                                                    | 12 : 00 am -                                  | 03 : 00     | pm Lunch -                     | + (i            |              |
| Feedback                  |                                                                                                    |                                               |             |                                |                 |              |
| 🗠 Reports                 | Would you like to add more days?                                                                                                    |                                               |             |                                | Add             |              |
| 🌣 Settings 👻              |                                                                                                    |                                               |             |                                | SAVE            |              |
| () Hours                  |                                                                                                    |                                               |             |                                |                 |              |
| Reservations              |                                                                                                    |                                               |             |                                |                 |              |
| 🛱 Tables/Seats            |                                                                                                    |                                               |             |                                |                 |              |
| 🛱 Reservation limits      |                                                                                                    |                                               |             |                                |                 |              |
| % Offers                  |                                                                                                    |                                               |             |                                |                 |              |
| A Notifications           |                                                                                                    |                                               |             |                                |                 |              |
| 👚 Account                 |                                                                                                    |                                               |             |                                |                 |              |
| ${\cal O}$ Integrations   |                                                                                                    |                                               |             |                                |                 |              |
| Too many guests in house? | Designed by Hospitality Digital GmbH. All rights reserved.                                                                                                    |                                               | FAQ   T     | erms of use   Imprint   Data   | privacy   Priva | icy Settings |

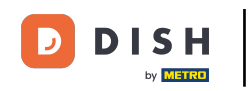

# Až budete hotovi, klikněte na ULOŽIT pro použití změn.

| <b>DISH</b> RESERVATION                                |                                                                                                    |                                             | <b>*</b> •   | Test Bistro Training 🤇        | ) ╬∽                   |         |
|--------------------------------------------------------|----------------------------------------------------------------------------------------------------|---------------------------------------------|--------------|-------------------------------|------------------------|---------|
|                                                        | Set up service periods to easily filter your reservations by services and get a better or reservation durations for each service in settings/reservations (e.g. 1h for lunch and a | overview of incoming gue<br>2h for dinner). | ests. With t | his, you will also be able to | define default<br>Back |         |
| 🍽 Table plan                                           | Day(s)                                                                                                    | Time                                        | 3 : 00       | nm Lunch T                    | ×                      |         |
| 😬 Guests<br>🙂 Feedback                                 | Would you like to add more days?                                                                                                    |                                             |              |                               |                        |         |
| ₩ Reports                                              |                                                                                                    |                                             |              |                               | SAVE                   |         |
| © Hours<br>↔                                           |                                                                                                    |                                             |              |                               |                        |         |
| ☑ Reservations ♣ Tables/Seats ♣ Reservation limits     |                                                                                                    |                                             |              |                               |                        |         |
| <ul> <li>Contractions</li> <li>Contractions</li> </ul> |                                                                                                    |                                             |              |                               |                        |         |
| Account                                                |                                                                                                    |                                             |              |                               |                        |         |
| Too many guests in house?                              | Designed by Hospitality Digital GmbH. All rights reserved.                                                                                                    |                                             | FAQ   Ter    | ms of use   Imprint   Data    | privacy   Privacy Si   | ettings |

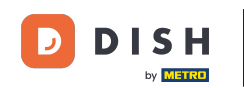

• Nyní klikněte na rezervace, abyste viděli, jak vás servisní hodiny podporují ve vašem každodenním podnikání.

| <b>DISH</b> RESERVATION    |                                                                                                    |                                 | <b>≜</b> ● Test Bi                                                                                     | stro Training 🕤 🗍                                  |        |   |
|----------------------------|----------------------------------------------------------------------------------------------------|---------------------------------|----------------------------------------------------------------------------------------------------|----------------------------------------------------|--------|---|
| Reservations               | Reservation hours can be the same as your opening hours, but they dare used to offer reservation times to your guests.<br>e.g: If your reservation hours end at 8 PM and your configured reservation | an also start<br>ation duration | later and / or end earlier. Your reservation hou<br>n is 2 hours, the last reservation time offered to | rs in combination with du<br>o your guests is 6PM. | ration |   |
| Ħ Table plan               | Reservation hours                                                                                                    | ľ                               | Exceptional hours                                                                                      |                                                    | ľ      |   |
| <b>۴1</b> Menu             | <b>Monday</b><br>09:00 AM - 10:00 PM                                                                                                    |                                 | <b>Tue, 31/10/2023</b><br>closed                                                                       |                                                    |        |   |
| 🐣 Guests                   | <b>Tuesday</b><br>09:00 AM - 10:00 PM                                                                                                    |                                 | <b>Mon, 13/11/2023 - Sun, 26/11/2023</b><br>10:00 AM - 03:00 PM                                        |                                                    |        |   |
| Feedback                   | <b>Wednesday</b><br>09:00 AM - 10:00 PM                                                                                                    |                                 |                                                                                                    |                                                    |        |   |
| 🗠 Reports                  | <b>Thursday</b><br>09:00 AM - 10:00 PM                                                                                                    |                                 |                                                                                                    |                                                    |        |   |
| 🜣 Settings 👻               | <b>Friday</b><br>09:00 AM - 10:00 PM                                                                                                    |                                 |                                                                                                    |                                                    |        |   |
| O Hours Beservations       | <b>Saturday</b><br>02:00 PM - 12:00 AM                                                                                                    |                                 |                                                                                                    |                                                    |        |   |
| A Tables/Seats             | <b>Sunday</b><br>02:00 PM - 12:00 AM                                                                                                    |                                 |                                                                                                    |                                                    |        |   |
| 🛱 Reservation limits       | and us                                                                                                    |                                 |                                                                                                    |                                                    |        |   |
| % Offers                   | Services                                                                                                    |                                 |                                                                                                    |                                                    |        |   |
| ↓ Notifications            | Monday<br>Lunch: 12:00 AM - 03:00 PM                                                                                                    |                                 |                                                                                                    |                                                    |        |   |
| Account                    | <b>Tuesday</b><br><b>Lunch</b> : 12:00 AM - 03:00 PM                                                                                                    |                                 |                                                                                                    |                                                    |        |   |
|                            | <b>Wednesday</b><br><b>Lunch</b> : 12:00 AM - 03:00 PM                                                                                                    |                                 |                                                                                                    |                                                    |        |   |
| Changes successfully saved |                                                                                                    |                                 |                                                                                                    |                                                    |        | × |

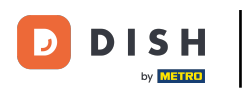

Zpět v přehledu vašich rezervací je nyní můžete filtrovat podle služeb.

| DISH RESERVATION                        |                                           |                                    |                        |                   | <b>*</b> •       | Test Bistro | Training 🕤 📔             | ৰাদ<br>প্ৰদ |  |
|-----------------------------------------|-------------------------------------------|------------------------------------|------------------------|-------------------|------------------|-------------|--------------------------|-------------|--|
| Reservations                            | Have a walk-in custo<br>reservation book! | omer? Received a reservation req   | uest over phone / emai | l? Don't forget t | o add it to your | WALK-IN     | ADD RESERVA              |             |  |
| 🛏 Table plan                            |                                           |                                    |                        |                   |                  |             |                          |             |  |
| <b>"1</b> Menu                          | <                                         | Mon, 2 Oct - Mon, 2 Oct            |                        | All               | services         |             |                          | ~           |  |
| 🐣 Guests                                | There is <b>1</b> active lim              | it configured for the selected tim | ne period              |                   |                  |             | Show r                   | nore 🗸      |  |
| Seedback                                |                                           |                                    |                        |                   |                  |             |                          |             |  |
| 🗠 Reports                               |                                           |                                    | Upcoming               | ⊖ Cano            | celled           | <b>v</b> 4  | <b>≗</b> 8 <b>雨</b> 3/37 |             |  |
| 🌣 Settings 👻                            | Mon, 02/10/2023                           |                                    |                        |                   |                  |             |                          |             |  |
| ${ {                                  $ | 01:00 PM                                  | Doe, Jane                          |                        | 2 guest(s)        | 11 (Restaurant)  |             | Confirmed                | ~           |  |
|                                         | 05:00 PM                                  | Doe, John                          |                        | 2 guest(s)        | 11 (Restaurant)  |             | Confirmed                | ~           |  |
|                                         | 50% discount on co                        | cktails                            |                        |                   |                  |             |                          |             |  |
|                                         | 06:30 PM                                  | Doe, Jane                          |                        | 2 guest(s)        | 17 (Restaurant)  |             | Confirmed                | ~           |  |
| Too many guests in house?               | 06:45 PM                                  | Doe, John                          |                        | 2 guest(s)        | 12 (Restaurant)  |             | Confirmed                | 6           |  |
|                                         | Drint                                     |                                    |                        |                   |                  |             |                          |             |  |

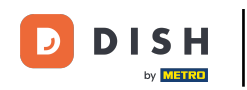

#### Rezervace budou automaticky roztříděny do období jídla s ohledem na čas rezervace.

| DISH RESERVATION                                       |                                                                                                    | <b>*</b> • | Test Bist    | ro Training | g 🖸          | <u> 취</u> 분 ~ |        |
|--------------------------------------------------------|----------------------------------------------------------------------------------------------------|------------|--------------|-------------|--------------|---------------|--------|
| Reservations                                           | Have a walk-in customer? Received a reservation request over phone / email? Don't forget to add it to your reservation book! |            | WALK-IN      | AD          | D RESERVA    | TION          |        |
| 편 Table plan<br><b>11</b> Menu                         | C Mon, 2 Oct - Mon, 2 Oct                                                                                                    |            |              |             |              | ~             |        |
| 🐣 Guests                                               | There is <b>1</b> active limit configured for the selected time period                                                       |            |              |             | Show         | more 🗸        |        |
| Eedback                                                |                                                                                                    |            | ė,           | ••• 0       | -1/77        |               |        |
| 🗠 Reports                                              |                                                                                                    |            |              | × Z         | III 1/37     |               |        |
| 🌣 Settings 👻                                           | Mon, 02/10/2023                                                                                                    |            |              |             |              |               |        |
| 𝔄 Integrations                                         | 01:00 PM Doe, Jane 2 guest(s) 11 (Restauran                                                                                  | nt)        |              | Cor         | nfirmed      | ~             |        |
|                                                        | Print                                                                                                    |            |              |             |              |               |        |
|                                                        |                                                                                                    |            |              |             |              |               |        |
|                                                        |                                                                                                    |            |              |             |              |               |        |
|                                                        |                                                                                                    |            |              |             |              | 2             |        |
| Too many guests in house?<br>Pause online reservations | Designed by Hospitality Digital GmbH. All rights reserved.                                                                   | AQ   1     | Terms of use | Imprint     | Data privacy | Privacy Set   | ttings |

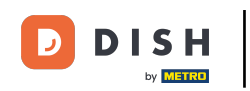

To je vše. Dokončili jste tutoriál a nyní, jak využít provozní dobu.

| <b>DISH</b> RESERVATION                                |                                                                                                    | <b>*</b> • | Test Bist   | ro Trainin | g 🖸           | <u> 취</u> 분 ~ | •       |
|--------------------------------------------------------|----------------------------------------------------------------------------------------------------|------------|-------------|------------|---------------|---------------|---------|
| Reservations                                           | Have a walk-in customer? Received a reservation request over phone / email? Don't forget to add it to your reservation book! |            | WALK-IN     | AD         |               |               |         |
| 🎮 Table plan                                           |                                                                                                    |            |             |            |               |               |         |
| 🎢 Menu                                                 | Mon, 2 Oct - Mon, 2 Oct                                                                                                    |            |             |            |               | ~             |         |
| 🖶 Guests                                               | There is <b>1</b> active limit configured for the selected time period                                                       |            |             |            | Show          | more 🗸        |         |
| Eedback                                                |                                                                                                    |            |             |            |               |               |         |
| 🗠 Reports                                              | ○ All ○ Completed                                                                                                    |            | ۱ 过 ۱       | <b>2</b>   | <b>F</b> 1/37 |               |         |
| 🔹 Settings 👻                                           | Mon, 02/10/2023                                                                                                    |            |             |            |               |               |         |
| ${\cal S}$ Integrations                                | 01:00 PM Doe, Jane 2 guest(s) 11 (Restauran                                                                                  | nt)        |             | Co         | nfirmed       | ~             |         |
|                                                        | Print                                                                                                    |            |             |            |               |               |         |
|                                                        |                                                                                                    |            |             |            |               |               |         |
|                                                        |                                                                                                    |            |             |            |               |               |         |
|                                                        |                                                                                                    |            |             |            |               | C             |         |
| Too many guests in house?<br>Pause online reservations | Designed by Hospitality Digital GmbH. All rights reserved.                                                                   | :AQ   T    | erms of use | Imprint    | Data privacy  | Privacy Se    | ettings |

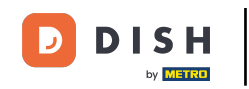

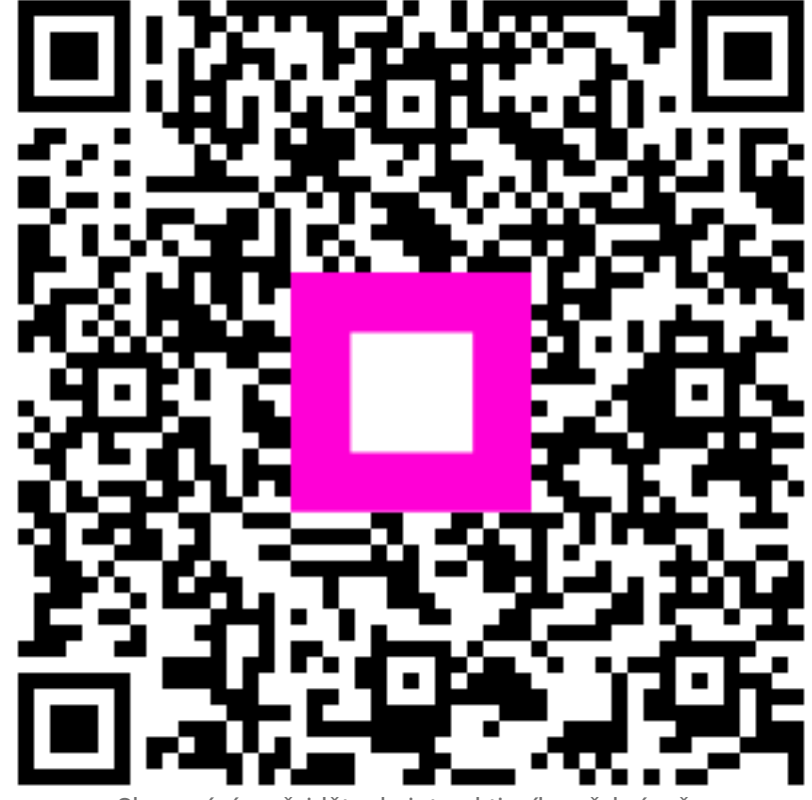

Skenováním přejděte do interaktivního přehrávače